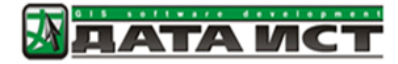

Инструкция по установке и использованию программного обеспечения TrueDrive, правообладатель – ООО «Дата Ист», г. Новосибирск, Россия

# Содержание

| 1. | О приложении                       | 3 |
|----|------------------------------------|---|
| 2. | Системные требования               | 3 |
|    | Операционная система               | 3 |
| 3. | Функциональность                   | 3 |
|    | Алгоритмы анализа дорожной сети    | 3 |
|    | Виды и параметры расчетов          | 3 |
|    | Технические особенности            | 4 |
| 4. | Установка Приложения               | 4 |
|    | Windows Server                     | 4 |
|    | ОС семейства Linux                 | 4 |
| 5. | Активация лицензии                 | 4 |
|    | Windows Server                     | 5 |
|    | ОС семейства Linux                 | 5 |
| 6. | Использование приложения TrueDrive | 5 |

## 1. О приложении

TrueDrive является серверным приложением содержащем набор инструментов сетевого анализа для построения маршрутов и зон транспортной доступности. Позволяет создавать интерактивные настольные, серверные или веб-приложения для решения широкого спектра задач в области логистики и навигации.

Одним из основных достоинств TrueDrive является крайне высокая скорость работы алгоритмов с глубокой оптимизацией. Это позволяет почти мгновенно решать задачи, которые ранее требовали отложенного запуска или длительного ожидания.

С помощью TrueDrive можно также решать различные нетривиальные задачи, что позволит автоматизировать и оптимизировать многие рабочие процессы, например существенно оптимизировать затраты при решении задач, связанных с анализом дорожной сети. Перечень этих задач не является фиксированным и может быть расширен в соответствие с потребностями проекта или организации.

## 2. Системные требования

### Операционная система

- Windows Server 2020 R2+
- OC семейства Linux (Astra, Ubuntu: 20.04+, centOS: 7+, Debian: 9+, RHEL: 6+, Fedora: 29+, openSUSE: 15+, SUSE Enterprise Linux (SLES): 12 SP2+)

### 3. Функциональность

### Алгоритмы анализа дорожной сети

В настоящее время продукт TrueDrive реализует следующие алгоритмы анализа:

- Расчёт оптимального маршрута между заданными точками
- Расчёт зон доступности из заданных точек за заранее заданное время или расстояние

### Виды и параметры расчетов

- В качестве критерия оптимальности могут использоваться следующие характеристики
  - о Время
  - о Расстояние
  - Заранее расчитанный индекс с произвольной характеристикой (например безопасность или привлекательность дороги)
  - о Формула, решающая критерий оптимальности (SQL выражение)
- Для расчета могут использоваться различные виды передвижения (машина, мотоцикл, велосипед, пешком и другие)
- При расчетах имеется возможность задания барьеров (с коэффициентом проходимости) для определенных участков дорог

- о Дорога недоступна
- Проходимость ниже обычного
- Проходимость выше обычного
- Возможность учитывать ограничения, заранее рассчитанные в индексе
  - о Учет запрещенных поворотов
  - о Учет одностороннего движения
  - о Запрет на движение определенному виду транспорта
  - о Исключение платных дорог, паромных переправ и пр
- При расчете зон доступности по нескольким точкам результат может выдаваться различными способами
  - о Зоны по каждой точке как независимый результат
  - о Объединение результатов
  - о Конкурентные зоны
- Возможность определения нескольких значений в качестве удаленности при расчете зон доступности (выдать результаты на 5, 10, 20 километров или минут)

### Технические особенности

- Гибкость настроек
- Широкие возможности по кастомизации продукта
- Высокая скорость работы и стабильность алгоритмов
- Возможность глубокой интеграции с платформой CoGIS Server

### 4. Установка Приложения

Перед установкой приложения TrueDrive убедитесь, что необходимое базовое ПО установлено и настроено корректно. Для установки приложения TrueDrive необходимо использовать один из следующих пакетов исталляции (где VERSION это текущая версия приложения):

- TrueDrive.VERSION.msi для Windows Server
- truedrive.VERSION.deb для Для ОС семейства Linux

### Windows Server

Запустите файл пакета исталляции TrueDrive.VERSION.msi и следуйте инструкциям программы установщика

#### ОС семейства Linux

- Скопируйте файл пакета исталляции truedrive.VERSION.deb на сервер
- Выполните команду sudo dpkg -i truedrive.VERSION.deb

### 5. Активация лицензии

Через менеджер лицензий необходимо активировать полученную лицензию на сервер TrueDrive

### Windows Server

- Через меню Пуск запустите программу Data East License Manager
- В открывшемся окне нажмите на «Установить новую лицензию», выберите вариант регистрации (использовать Activation Key через интернет или регистрация ключа в офлайн) и следуйте инструкциям программы

### ОС семейства Linux

В папке /usr/truedrive/licensing выполните следующую команду:

dotnet DataEast.Licensing.Console.Manager.dll activate -k {CDKEY} -a " TrueDrive 4.0.appinfo"

Где вместо {CDKEY} используйте лицензионный ключ от TrueDrive сервера.

### 6. Использование приложения

Пакет исталляции приложения TrueDrive содержит данные, необходимые для построения маршрутов и зон транспортной доступности по России.

Для работы используйте следующие URL адреса:

- Построение маршрутов {SERVER\_URL}/truedrive/rest/services/russia/NAServer/Route/Solve
- Построение зон транспортной доступности {SERVER\_URL}/truedrive/rest/services/russia/NAServer/ServiceArea/SolveServiceArea

Где {SERVER\_URL} это URL сервера на который было установлено приложение, например <u>https://myserver.com</u>